# PRINTING FOR THE FIRST TIME?

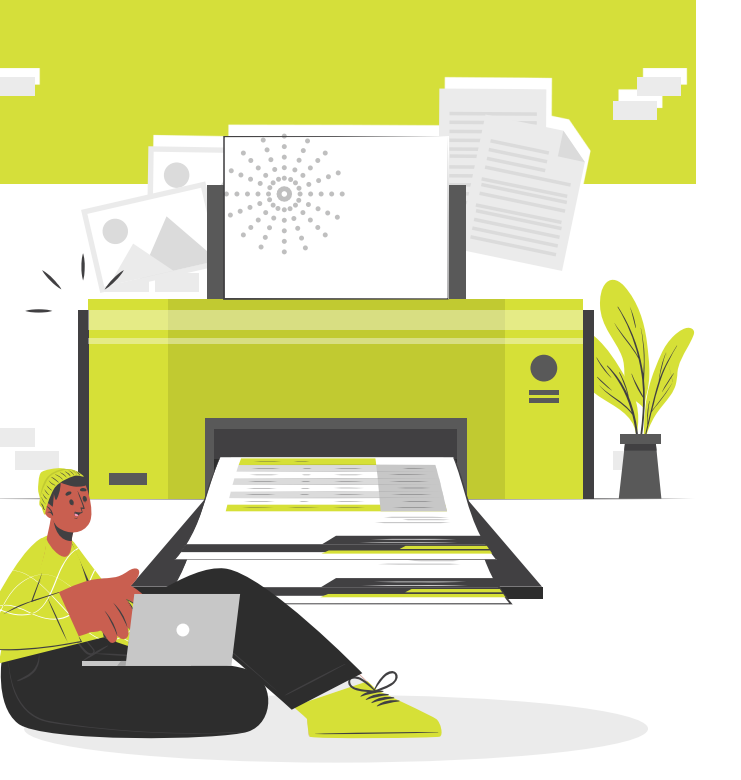

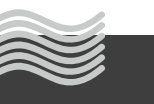

### centennialcollege.ca

## **IT'S SIMPLE** $\rightarrow$ Follow these 4 easy steps

**STEP 1** Set up your network password

- User name: Your student number
- Password: YYYYMMDD@Cencol (YYYYMMDD is your date of birth. For example, January 20, 1992 would be 19920120@Cencol)
- The new password you create must be 10 digits long and have at least one of each: uppercase, lowercase, number, and symbol (#\*/?\$!@)

### **STEP 2** Add money to your myCard

- Credit card: online at mycard.centennialcollege.ca
- Cash: in person at the campus bookstore (\$5 minimum, must have card with you)

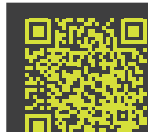

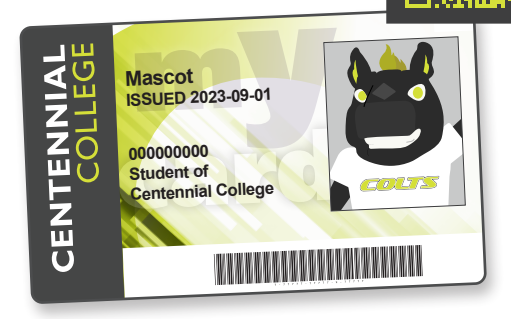

### **STEP 3** Send your document to the printer

- Click on the "Print" option. Ensure that the "Centennial Global" or global printer for your campus is selected (for example, "Progress Global").
- Verify your settings (number of copies, single- or double-sided, page size and orientation), then click "Print" to confirm.
- A status screen will appear to tell you that your print job has been queued for delivery

### **STEP 4** Associate your myCard with the printer

- Find a printer and tap your myCard to the sensor
- A message will say "Your card is not known to the system. Press next to associate your card with an account."
- Sign in to printer using computer username and password
- Tap card again to complete process
- If you don't have your myCard, visit the IT Helpdesk to activate your account to print

## Printing from your laptop or other personal device?

- For black and white, double-sided printing only
- Log into the secure network CCWSECURE

Login to
https://papercut.cencol.
ca with your Network ID
and Password

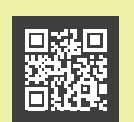

- Select "Web Print"
- Click "Submit a Job"
- Click "Upload Document"
- Select "Upload" from computer or drag files inside the upload box
- Click "Upload and Complete"
- A status screen will appear and your print job will be queued for delivery.
- Go to the printer and tap your myCard or enter your Network ID and Password at any global printer in the college to release print jobs.

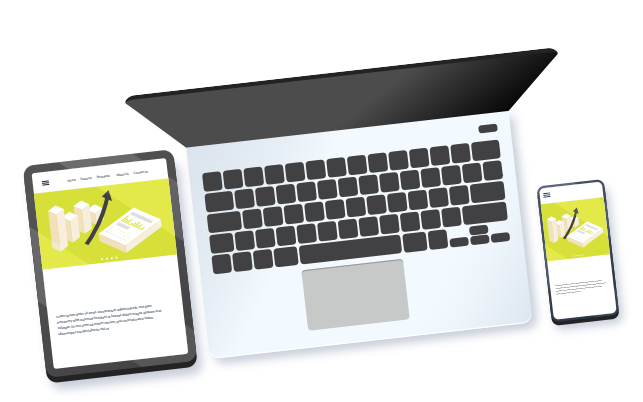

#### **OTHER PRINTING TIPS:** Colour printing

Only available from desktop computers

- Click on "Printer Properties"
- Select "Quality" tab
  - Print text as black

Print in black and white

Uncheck

#### Single-sided printing

Only available from desktop computers

- Click on "Printer Properties"
- Select "Layout" tab
- Choose "Print on one side only"

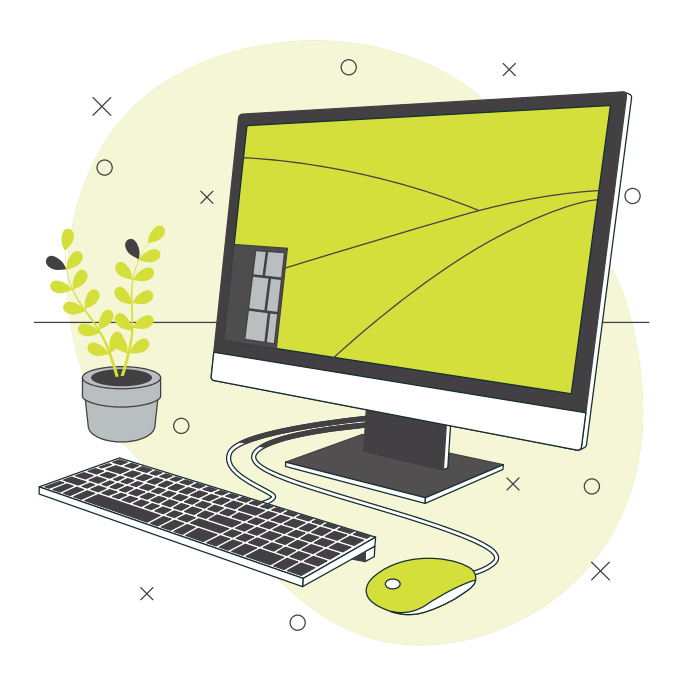

#### **Impressions costs**

Print, copy and scan fees are:

| Paper size          | Black<br>and<br>white<br>single-<br>sided<br>cost | Black<br>and white<br>double-<br>sided<br>cost | Colour<br>single-<br>sided<br>cost | Colour<br>double-<br>sided<br>cost |
|---------------------|---------------------------------------------------|------------------------------------------------|------------------------------------|------------------------------------|
| 8.5" X 11" (letter) | \$ 0.07                                           | \$0.06/<br>Per side                            | \$0.23                             | \$0.22/<br>Per side                |
| 8.5" X 14" (legal)  | \$ 0.09                                           | \$0.08/<br>Per side                            | \$0.25                             | \$0.24/<br>Per side                |
| 11" X 17" (tabloid) | \$ 0.14                                           | \$0.13/<br>Per side                            | \$0.34                             | \$0.33/<br>Per side                |

## Reset your network password from a personal device

1. Navigate to https://netid.cencol.ca

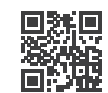

- 2. Click "Reset Password"
- 3. Fill in your student number and captcha code
- 4. Select your **myCentennial** email and wait for the verification code
- 5. After verifying your email, you should be able to create a **new password**

For additional support, please contact your campus IT Helpdesk

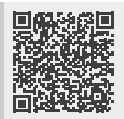